# Mini Wifi Kamera Használati Útmutató

# **KEZDÉS**

- 1. Alkalmazás telepítése
- 2. Kamera csatlakoztatása
- 3. Kamera hozzáadása
- 4. Otthoni Wifijének csatlakoztatása
- 5. Kamera kezelése
- 6. Segítség

### Jelző állapota:

Indítás: a piros lámpa mindig világít
Hotspot mód: a kék fény lassan villog
Hálózati állapot: a kék fény mindig világít
Töltési állapot: a zöld lámpa mindig világít
Teljesen feltöltve: zöld lámpa ki van kapcsolva

### **Gombok:**

ON / OFF: a kamera bekapcsolásához nyomja meg egyszer a gombot, a kikapcsoláshoz tartsa lenyomva 5 másodpercig
 MODE: reset gomb (5 másodpercig nyomja meg hosszan, majd engedje el a visszaállításhoz)

### Infó:

A kamera csak a 2.4G WiFi frekvenciát támogatja, az 5G WiFi frekvenciát nem Ha elfelejtette a jelszavát, kérjük, állítsa vissza a kamerát a gyári beállításokra. Ha meg kell változtatnia az útválasztót, vagy vissza kell váltania a WiFi hotspot üzemmódra, használja a MODE gombot a kamera alaphelyzetbe állításához.

### 1. Mobiltelefon alkalmazás telepítése

Töltse le és telepítse a HDWifiCam Pro-t az Apple App Store-ból és a GooglePlay-ről Androidra. Az egyszerű telepítéshez kérjük, szkennelje be az alábbi QR-kódot a HDWifiCam Pro letöltéséhez és telepítéséhez. Ha a készülék nem tud csatlakozni a GooglePlayhez, kérjük, szkennelje be az alábbi APK QRkódot a letöltéshez és telepítéshez.

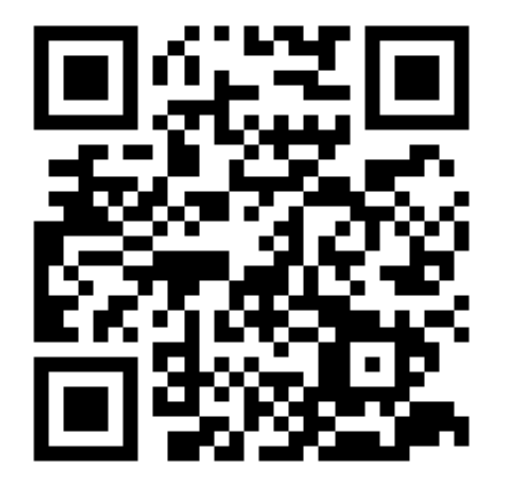

# HDwificamPro

**Megjegyzés:** Javasoljuk, hogy használja a telefonjához mellékelt QR-kódolvasó szoftvert, a telefon kamerás alkalmazását a beolvasáshoz és az alkalmazás letöltéséhez.

### 2. Kamera csatlakoztatása

**a)** Koppintson az **ON/OFF** gombra a bekapcsoláshoz, a bekapcsolás után a piros fény mindig világít, várjon 5 másodpercet, amíg a kék fény villogni nem kezd.

| $\leftarrow$ WLAN            |          |
|------------------------------|----------|
| WLAN<br>View help            |          |
| More settings                | >        |
| AVAILABLE NETWORKS           |          |
| DGK-140279-NUFED             |          |
| Connected                    | <b>•</b> |
| Inzee                        |          |
| Saved, encrypted (available) | (G)      |
| lz888                        |          |
| Saved, encrypted (available) | 6        |

**b)** Menjen a **telefonjának WiFi** beállításaihoz, és keresse meg a DGO-XXXXXXXX-XXX vagy **DGK** hálózatot!

c) Kattintson a Csatlakozás ehhez a WiFi hotspothoz gombra! A következő lépés előtt győződjön meg a kapcsolat sikerességéről!

**Fontos:** A kamerához való csatlakozás közben várjon, amíg a mobiltelefon állapotsorában megjelenik a WiFi ikon! Ha a mobiltelefonján megjelenik az **"Internet**  **nem elérhető"** figyelmeztetés, hagyja figyelmen kívül! A kamera most már sikeresen csatlakozik a mobiltelefonhoz.

A készülék két üzemmóddal rendelkezik, a **Helyi** és a **Távoli Üzemmód**dal. **Helyi Mód**: ebben az üzemmódban nincs szükség hálózatra. A készülék által felszabadított hotspotot közvetlenül csatlakoztathatja a mobiltelefon vagy a táblagép kliensén keresztül, és az alkalmazáson keresztül megtekintheti. **Távoli Mód**: ebben az üzemmódban hálózatra van szükség. Ha az eszköz csatlakozik a vezeték nélküli hálózathoz, akkor az klienseken, például mobiltelefonokon vagy táblagépeken keresztül távolról és valós időben is megtekinthető.

### 3. Kamera hozzáadása

a) Nyissa meg a letöltött alkalmazást: HDWifiCam Pro. A kamera oldalon kattintson az "**Új kamera hozzáadása**" gombra! Mivel már csatlakoztattuk a telefont a kamerához a telefon Wifi beállításaiban, átugorhatjuk az első lépést, és kattintsunk az **"Online kamera hozzáadása"** gombra!

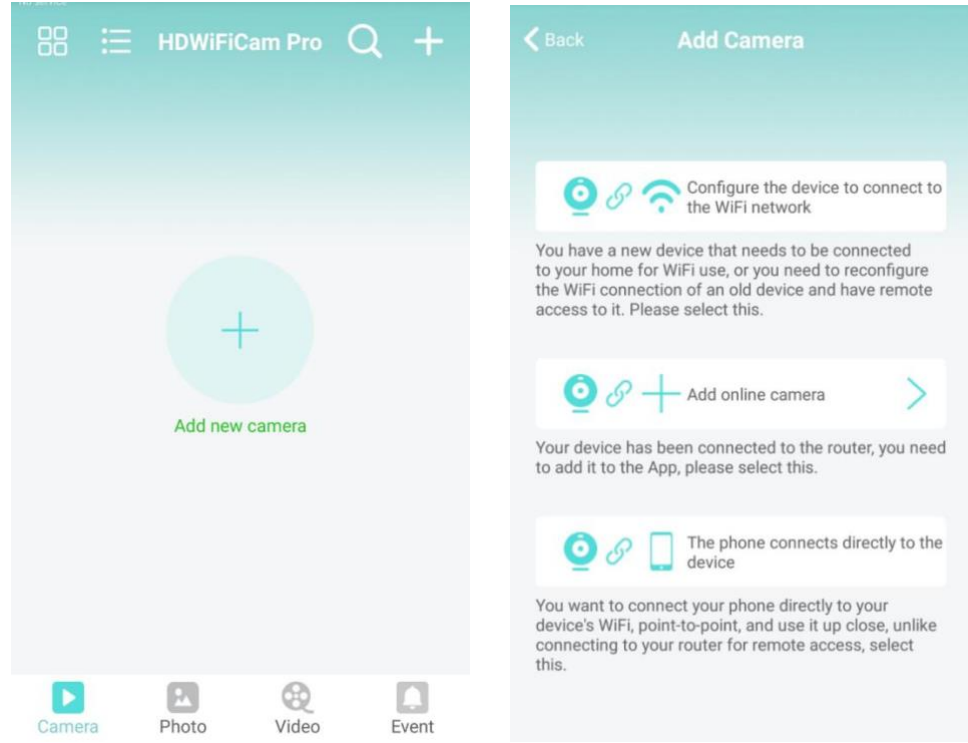

b) Adja meg a kamera nevét és a jelszót! Az alapértelmezett jelszó 6666.
Válassza ki a "Hálózat keresése" lehetőséget, és csatlakoztassa a kamerát!
Erősítse meg és kattintson az Ok gombra! A kamera sikeresen hozzá lett adva.
Javasoljuk, hogy a kamera beállítása után módosítsa a hozzáférési jelszót!

c) Miután a kamera online megjelenik, kattintson az imént hozzáadott kamerára a valós idejű videó megtekintéséhez. Az eszközt a videós felületen vezérelheti.

| < | Add device | Add Camera      | EB | < Back | Search Camera  |                 |
|---|------------|-----------------|----|--------|----------------|-----------------|
|   |            |                 |    | 0      | Camera         | Have been added |
|   | Name       | Euromarkt       |    | -      | DGO716732XPYNN |                 |
|   | CameralD   | Input Camera ID |    |        |                |                 |
|   | Password   | 6666            |    |        |                |                 |
|   |            | Coareb petwork  |    |        |                |                 |
|   |            |                 |    |        |                |                 |
|   |            | Scan QR code    |    |        |                |                 |
|   |            | Ok              |    |        |                |                 |
|   |            |                 |    |        |                |                 |

### 4. Otthoni Wifijének csatlakoztatása

a) Kattintson a fogaskerék gombra a kamera speciális konfigurációs oldalának megnyitásához!

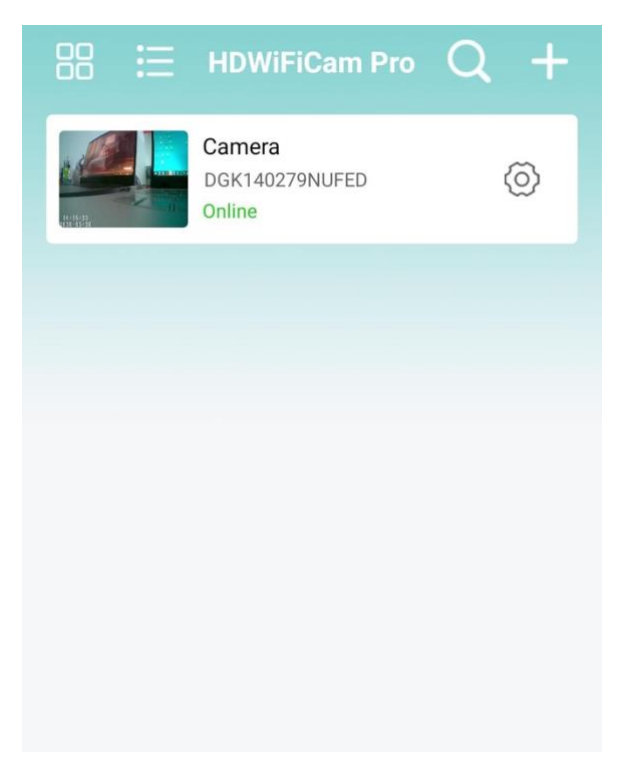

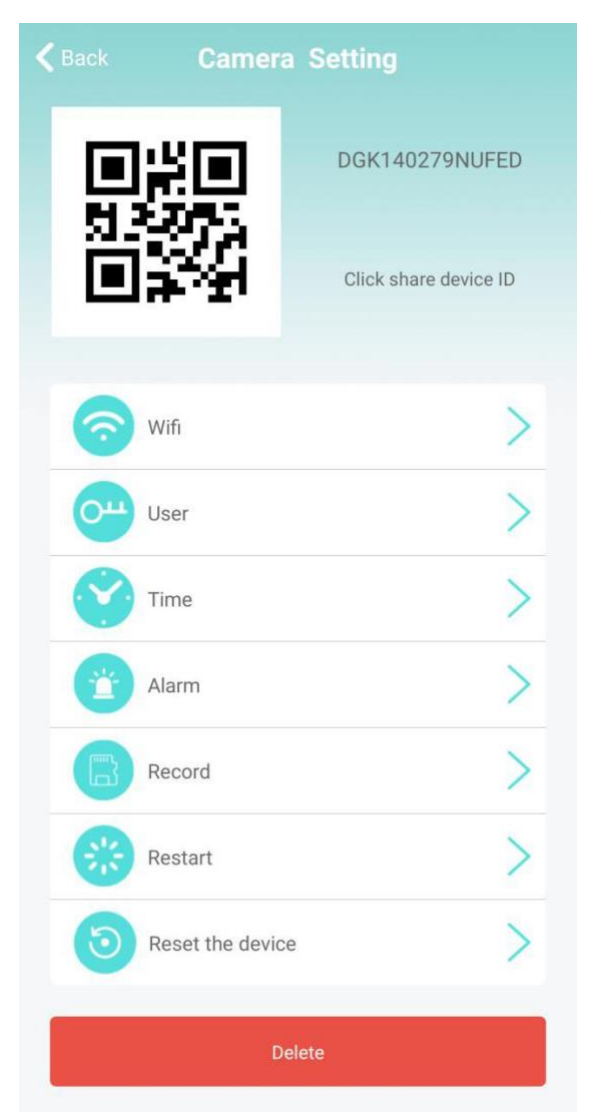

c) Felvétel: SD-kártya
 videófelvétel beállítása. Az SD kártyás videofelvétel módjának
 és képernyőméretének
 beállítása.

b) Módosítsa a WIFI-kapcsolatot! Válassza a WIFI-beállítások lehetőséget, és a kamera megjeleníti az elérhető Wi-Fi hálózatokat.
Válassza ki a Wi-Fi hálózat nevét (SSID), adja meg a Wi-Fi jelszót, majd nyomja meg a "Biztos" gombot a csatlakozáshoz!
Megjegyzés: A mentés után, ha a kamera
WIFI-hez csatlakozik, a kamera megszakítja az aktuális kapcsolatot, hogy új WIFI-hálózatot próbáljon ki, ami miatt a kamera az alkalmazásban kb. 1 percig átmenetileg offline lesz.

| Back        | Wifi                   | Othe        |
|-------------|------------------------|-------------|
| No          | 10                     | t connected |
|             | Wireless Access points |             |
| HolideF     |                        |             |
| Wifi signal | -79%                   |             |
| TP-LINK_J   |                        |             |
|             | -95%                   |             |

\* Ha a művelet során rossz jelszót ad meg, a készülék normálisan újraindul, de nem fog sikeresen csatlakozni a hálózathoz. A készüléket visszaállíthatja a gyári beállításokra és visszatérhet a helyi üzemmódba, ha 5 másodpercig lenyomja az "R" billentyűt, majd felengedi. Folytassa újra az "1" lépéstől.

### 5. Kamera kezelése

|        | Nézze meg az         |
|--------|----------------------|
|        | aktuális valós idejű |
| Camera | videót               |
|        | Kamera által         |
|        | készített            |
| Photo  | képernyőképek        |
|        | megtekintése         |
| 8      | Videofájlok          |
| XX     | megtekintése         |
| Video  | mobileszközén        |
|        |                      |
|        | Kamera riasztási     |
|        | eseményrekordjának   |
| Event  | megtekintése         |
|        |                      |

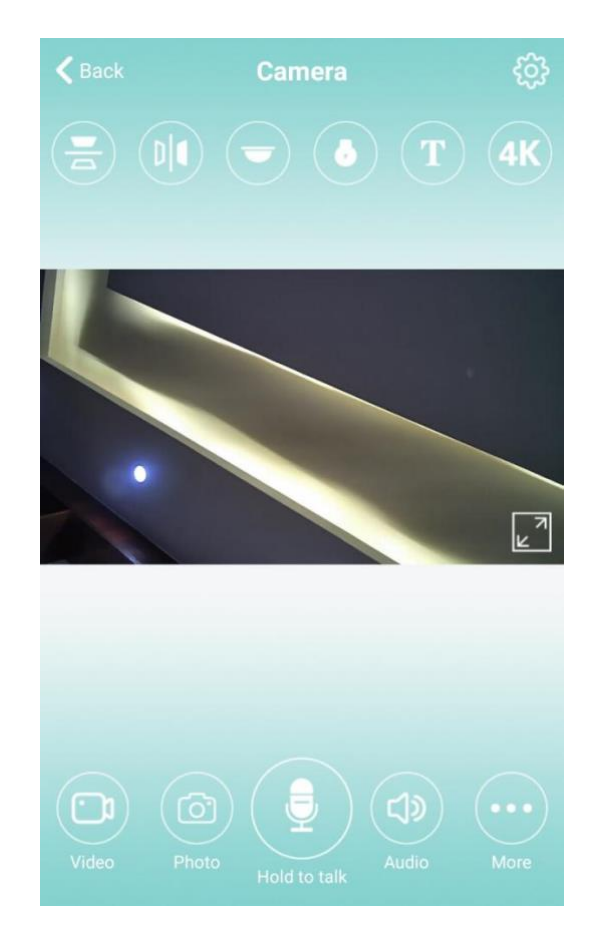

# 6. SEGÍTSÉG

1. A hálózati név (útválasztó neve) ne tartalmazzon speciális karaktereket, mint például "." "%"-" "/" és így tovább.

 A készülék offline állapotban van. Ha helyi üzemmódban van, a mobiltelefon eszköz nem az otthoni Wifi-hez, hanem a kamera hotspotjához csatlakozik. Ha távoli üzemmódban van, ellenőrizze a következőket:

a) Helyesen adta-e meg a jelszót a hálózathoz való csatlakozáskor.

b) Ellenőrizze, hogy a hálózati név és a jelszó tartalmaz-e speciális karaktereket, és a hálózati jelszó nem haladja-e meg a 11 számjegyet.

c) A berendezés 5 méteren belül van-e az útválasztótól vagy a hálózattól.

3. Videófelbontás. Az ügyféloldalon 1080P vagy 720P választható, de az SDkártyán a videó felbontása 1920 \* 1080.

4. A kamera mindig felhasználónevet és jelszót igényel. A kamera alapértelmezett jelszava 6666. Ha elfelejti a felhasználónevét vagy jelszavát, visszaállíthatja a kamerát a gyári beállításokra, hogy megkapja az alapértelmezett felhasználónevet és jelszót.

5. A kamera gyári beállításainak visszaállítása. Nyomja meg a fényképezőgép visszaállítási gombját, majd engedje el kb. 5 másodpercig, amíg a kamera újra nem indul.

6. Ha a kép kékes, nézze meg, hogy eltávolította-e a lencse védőfóliáját! Ha még mindig nem tiszta, forgassa el a fényképezőgép objektívjét, és fókuszálja úgy, hogy a fókuszálás után tiszta képet kapjon. Megpróbálhatja a HD 720P felbontásról a FULL HD 1080P felbontásra is átállítani.